## PHỤ LỤC 1 HƯỚNG DÃN ĐĂNG KÝ TÀI KHOẢN GIAO DỊCH ĐIỆN TỬ TRÊN ỨNG DỤNG VssID

(Kèm Công văn số /CNTT-PM ngày /05/2021 của Trung tâm CNTT)

Bước 1: Chọn Đăng ký tài khoản trên ứng dụng VssID

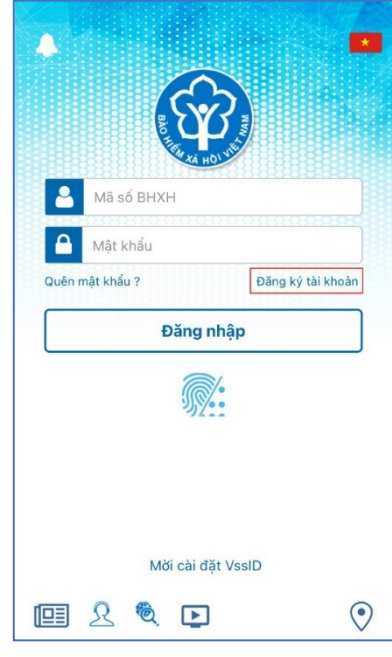

Bước 2: Kê khai thông tin đăng ký giao dịch điện tử với cơ quan BHXH

| <                | ĐĂNG KÝ TÀI KHOẢN       |            |
|------------------|-------------------------|------------|
| Mã BHXH*         |                         |            |
| 0120169          |                         | Q III      |
| Họ và tên *      |                         |            |
| Huỳnh Thị Mi     | nh                      |            |
| Số CCCD/Hộ Ch    | iếu/CMND *              |            |
| 03116500         | 66                      | 010<br>890 |
| Địa chỉ liện hệ* | Thành phố Hà Nội        | ~          |
|                  | Quận Bắc Từ Liêm        | ~          |
|                  | Phường Minh Khai        | ~          |
| Số nhà,tên đười  | ng,tổ/xóm,khu phố/thôn* |            |
| S Bringsen       | đường Cầu Diễn          |            |
|                  |                         |            |
| Số điện thoại *  |                         |            |

Ngoài việc nhập trực tiếp các thông tin, ứng dụng cung cấp các tính năng tra cứu  $\bigcirc$  mã số BHXH, quét mã QR  $\stackrel{\texttt{M}}{\texttt{M}}$  thẻ BHYT (hỗ trợ tự động điền Mã số BHXH, Họ tên), quét mã QR  $\stackrel{\texttt{M}}{\texttt{M}}$  thẻ CCCD (để tự động điền số CCCD, Họ tên, địa chỉ).

Sau khi nhập đầy đủ các thông tin ở màn hình trên, bấm **Tiếp tục**. **Bước 3:** Cập nhật ảnh cá nhân, mặt trước, mặt sau CCCD/CMND/Hộ chiếu

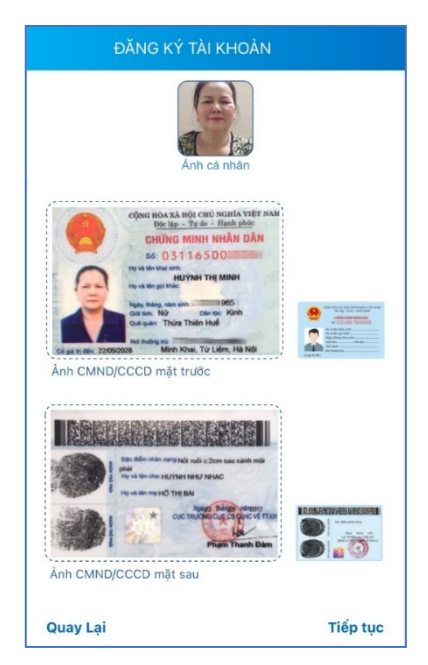

Có thể chụp trực tiếp hoặc tải lên ảnh cá nhân, mặt trước, mặt sau CCCD/CMND/Hộ chiếu.

Chọn **Tiếp tục** để chuyển sang bước lựa chọn cơ quan BHXH tiếp nhận tờ khai.

Bước 4: Lựa chọn cơ quan BHXH nơi gần nhất để tiếp nhận tờ khai

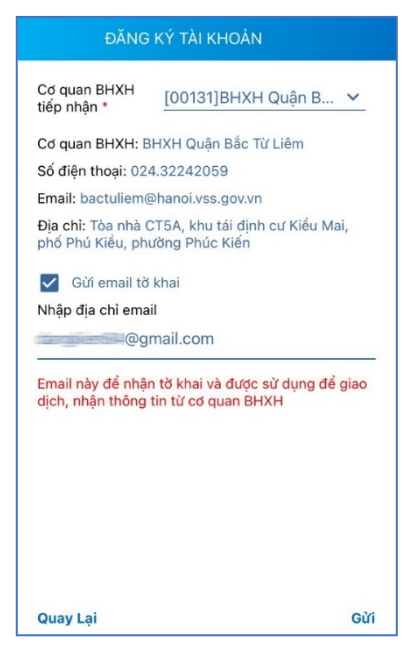

Tại bước này, có thể đánh dấu vào ô "Gửi email tờ khai" nếu muốn nhận tờ khai qua email.

**Lưu ý:** Ngoài việc để nhận tờ khai, email này còn được sử dụng để giao dịch, nhận các thông tin từ cơ quan BHXH.

Bước 5: Gửi tờ khai

Trước khi gửi tờ khai, có thể bấm vào nút "Quay lại" để kiểm tra, cập nhật lại các thông tin đã kê khai.

Sau khi cập nhật đầy đủ, chính xác các thông tin, bấm "**Gửi**" để gửi tờ khai đến hệ thống tiếp nhận hồ sơ của cơ quan BHXH.

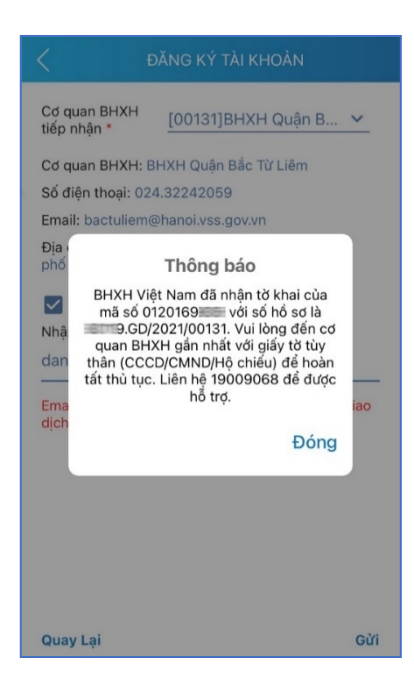

Sau khi gửi tờ khai thành công, ứng dụng sẽ thông báo như hình trên. Vui lòng đến cơ quan BHXH gần nhất với giấy tờ tùy thân (CCCD/CMND/Hộ chiếu) để hoàn tất thủ tục.